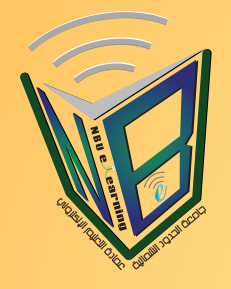

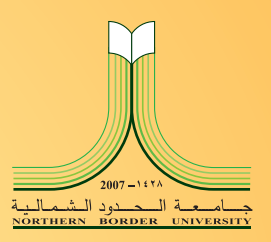

## دليل المستخدم

# لنظام التعليم الإلكتروني Blackboard لحلية جامعة الحدود الشمالية

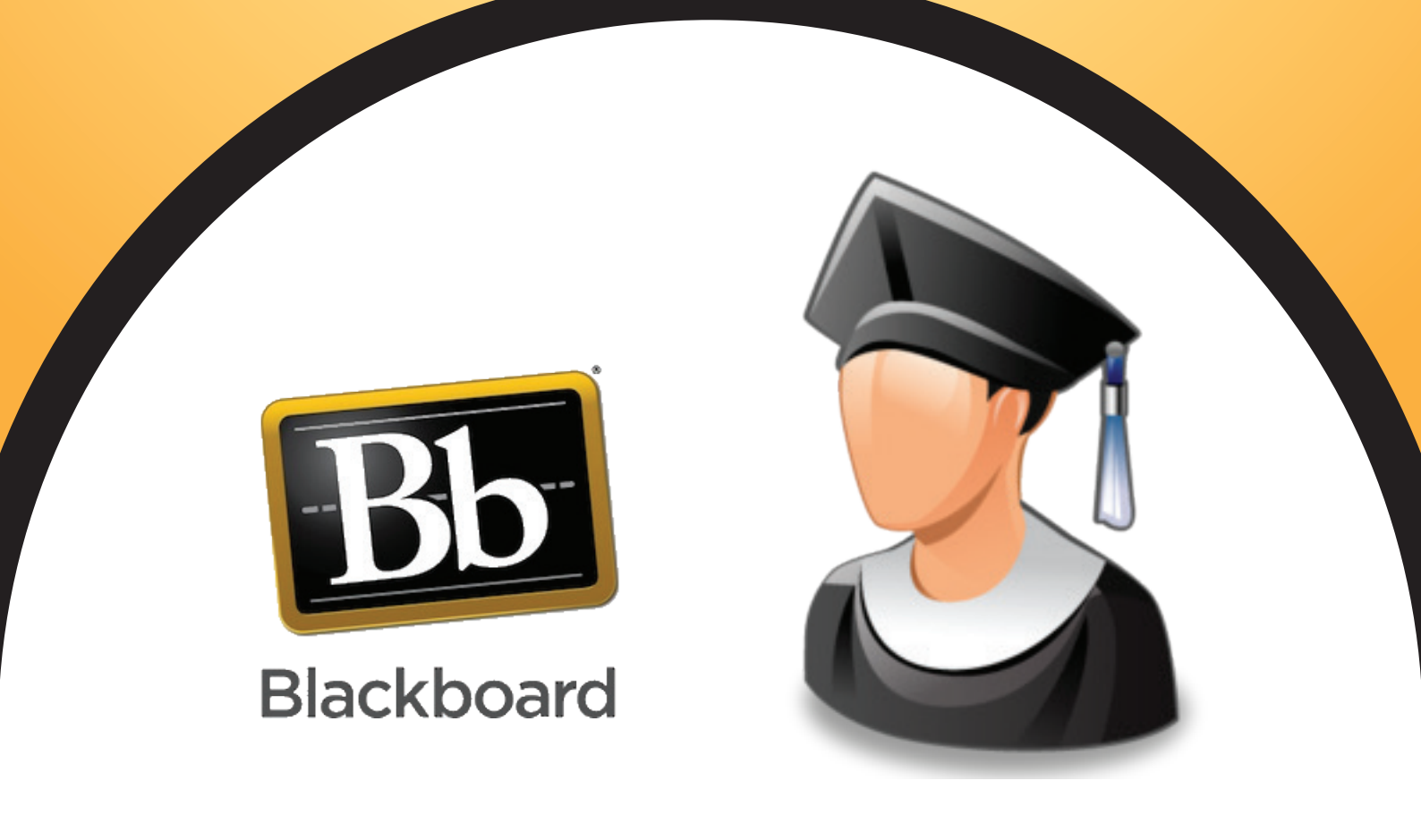

عمادة التعليم الإلكتروني والتعلم عن بعد

![](_page_1_Picture_0.jpeg)

### كلمة العمبد

حرصاً من جامعة الحدود الشمالية بالتوجه نحو التحسين المستمر والارتقاء في أدائها, وتطوير مهارات طلابها وطالباتهالمواكبة أحدث المعارف و العلوم ، و من أجل تعزيز التحصيل العلمي للطلاب والطالبات في الجامعة أخذت العمادة على عاتقها مسؤولية العمل على دراسة الأنظمة و اختيار أفضلها على مستوى العالم ، إذ تم اختيار نظام يلبي كافة التطلعات و الأهداف التي رُسمت لتحقيق الرؤيا الخاصة بالجامعة و العمادة معاً . نعمل في عمادة التعليم الإلكتروني على وضع الخطط و متابعة المهام و الإجراءات من خلال كادر وظيفي مميز لتأسيس عمادة التعليم الإلكتروني و التعلم عن بعد ، إذ نجحنا في تخطي بعض التحديات و التي تعكس مدى تركيزنا على تحقيق الهدف المنشود للعمادة و الجامعة على حدِ سواء . و التعلم عن بعد ، إذ نجحنا في تخطي بعض التحديات و التي تعكس مدى تركيزنا على تحقيق الهدف المنشود للعمادة و الجامعة على حدِ سواء .

بطريقة واضحة وسلسة.

نعمل بشكل دؤوب و مستمر لتحقيق رؤيتنا ببناء منظومة متكاملة للتعليم الإلكتروني و التعلم عن بعد.

عمبد عمادة النعلبم الإلكنروني والنعلم عن بعد

٦. أحمد بن معجون العنزي

| المحتوى                                             |                                       | الصفحة |
|-----------------------------------------------------|---------------------------------------|--------|
| الدخول الى نظام بلاك بورد                           |                                       | ١      |
| الصفحة الرئيسية لنظام بلاك بورد                     |                                       | ۲      |
| الصفحة الرئيسية للشعبة التدريبية                    |                                       | ٢      |
| الاعلانات الخاصة بالشعبة التدريبية                  |                                       | ٣      |
| المحتوى (المادة المتعلقة بالشعبة التدريبية)         |                                       | ٤      |
| الواجبات                                            |                                       | 0      |
| كيفية حل الواجبات ورفعها على النظام                 |                                       | ٦      |
| الاختبارات                                          | E                                     | ٧      |
| بدء اختبار                                          | e e e e e e e e e e e e e e e e e e e | ٨      |
| المنتديات ولوحة النقاش                              | 546 B                                 | ٩      |
| إنشاء سلسلة رسائل جديدة أو المشاركة في سلسلة موجودة |                                       | ٩      |
| رسائل الشعبة التدريبية                              | Helle.                                | ۱.     |
| التقديرات (الدرجات)                                 |                                       | 11     |

دليل الطالب لنظام بلاك بورد

الدخول على نظام بلاك بورد

لفتح شاشة تسجيل الدخول الى بوابة التعليم الالكتروني (نظام بلاك بورد) ادخل الرابط التالي:

#### http://lms.nbu.edu.sa

للدخول الى الصفحة التالية :

|      | Blackboard.                               |
|------|-------------------------------------------|
| فدم  | فنا يتم الخال اسم المست                   |
|      |                                           |
|      |                                           |
| (    | PASSWORD:                                 |
|      | Login A كلمة المرور Forgot Your Password? |
| **** | ľ                                         |
|      | Preview as Guest                          |

![](_page_4_Picture_6.jpeg)

الصفحة الرئيسية لنظام بلاك بورد

بعد ادخال اسم المستخدم الخاص بك وكلمة المرور في المكان المخصص اضغط على دخول (Login) سوف تظهر الشَّاشة الرئيسية كما في الصورة التالية

| ي<br>الجديد<br>*                         | , سجل فيها الطالب في الفصل الحا             | الدورات التدريبية                                  | 🖛 عناصر مطلوب الانتياه إليها       |
|------------------------------------------|---------------------------------------------|----------------------------------------------------|------------------------------------|
| الإجراءات 😻 تحرير إعدادات الإعلام        |                                             | الدورات التدريبية التي تقوم بـ: مدرب               | الإجراءات 😻 تحرير إعدادات الإعلام  |
| اختبارات (2)                             |                                             | Computer                                           | لا توجد إعلامات.                   |
| الإعلانات (3)                            | Designi                                     | ing an Exemplary Course                            |                                    |
| الدورات التدريبية/منتديات المجموعات (15) |                                             | Online Training F                                  | أخر تحديث: 16 يرانز                |
| المدوقات (0)                             | اختر اي شعبة تدريبية<br>من هنا للدخول عليما | Online Training M                                  |                                    |
| الواجبات (1)                             |                                             | Online Training M                                  | المهام 🖛                           |
| لوحة المناقشة (18)                       |                                             | للبدء في استخدام نظام البلاك بورد                  | تحرير إعدادات الإعلام              |
|                                          |                                             | مقدمة في الحاسب الآلي                              |                                    |
| آخر تحدیث: 16 یرتی                       |                                             | رسائل إعلام:                                       | المهام التي تجاوزت تاريخ الاستحقاق |
|                                          |                                             | > الاختبار الذي تم نشره<br>> الاختبار الذي تم نشره | كافة الغاصر (0)                    |

الصفحة الرئيسية للشعبة التدريبية

قم باختيار الشعبة التي تريد حل الواجب فيها او تقديم اختبار بالضغط عليها من قائمة الدورات التدريبية على يسار الشاشة الرئيسية في الصورة السابقة ولتكن على سبيل المثال مقرر ( مقدمة في الحاسب الالي) حيث ستفتح لك شاشة الشعبة التدريبية كما فى الصورة التالية

![](_page_5_Picture_6.jpeg)

دليل الطالب لنظام بلاك بورد

الإعلانات

على يمين الشّاشّة الرئيسية داخل الشّعبة التدريبية اضغط على الاعلانات اذا رغبت في الاطلاع على الاعلانات التي نشّرها مدرب الشّعبة لتظهر لك كما في الصورة التالية

| رسائل إعلام<br>الاعلامك الجديدة تكون في الاعلى                                                                                       | <ul> <li>الحالية المالية المالية مالية ماليمالية مالية ماليية مالية مالية ممالية مالية ماليية مالية مالية</li></ul> |
|----------------------------------------------------------------------------------------------------|----------------------------------------------------------------------------------------------------|
| <b>يخصوص الواجب الثاني</b><br>تم النشر في: 15 يونير, AST 11:45:39 2014 ص                                                             | السنعة الرئيسية<br>الإعلانات<br>لك جميع الإعلانات الخاصة بالشعية                                                                                                    |
| على جميع المتدريين في شعبة "مقدمة في الحاسب الالي" حل الواجب الثاني وتسليمه يوم الاربعاء<br>الموافق 25/6/2014 وقبل الساعة 4:00 عصرا. | مطرمات هيلة التدريب<br>المحتوى                                                                                                    |
|                                                                                                    | الاختبارات                                                                                                    |
| الاختبار الذي تم تشره                                                                                                    | الواجدات                                                                                                    |
| تَم الْنَشَر في: 12 يرنيو, AST 11:06:04 2014 من                                                                                      | الملتدي وأوحة النتاش                                                                                                    |
| تمت إتاحة الاختبار التالي في الاختبارات: الاختبار الثاني.                                                                            | رسائل التسبة التدريبية                                                                                                    |

![](_page_6_Picture_4.jpeg)

المحتوى (جميع الملفات التي تشرح المادة)

إذا رغبت في الاطلاع على المادة العلمية التي تشرح الدروس التي نشرها مدرب الشعبة فاضغط على كلمة المحتوى الموجودة على يمين شاشة الشعبة التدريبية لتظهر لك كما في الصورة التالية

![](_page_7_Picture_3.jpeg)

![](_page_7_Picture_4.jpeg)

ي كن تقسيم محتوى المادة على فصول أو اسابيع أو وحدات وذلك حسب طبيعة المادة وما يراه المدرب لذلك قد يتم تغيير هذا الرابط الى عدة روابط تؤدي نفس الغرض.

![](_page_7_Picture_6.jpeg)

#### الواجبات

إذا رغبت في الاطلاع على الواجبات التي وضعها المدرب وتقديمها فاضغط على كلمة الواجبات الموجودة على يمين شاشة الشعبة التدريبية لتظهر لك كما في الصورة التالية وإذا أردت حل الواجب الأول مثلاً اضغط على عبارة الواجب الأول كما فى الصورة

![](_page_8_Picture_3.jpeg)

![](_page_8_Picture_4.jpeg)

طريقة حل الواجب وتقديمه (رفعه) للمدرب

بعد أن قمت بالضغط على الواجب الأول سوف تفتح لك الشاشة التالية والتي تبين محتوى الواجب وبعض الإرشادات المتعلقة به

| ول                                                                                                    | إيداع الواجب: الواجب الأو                       |
|----------------------------------------------------------------------------------------------------|-------------------------------------------------|
|                                                                                                    | <ol> <li>1. المعلومات الخاصة بالواجب</li> </ol> |
| الواجب الأول                                                                                                    | الاسم:                                          |
| <ol> <li>أخر موعد للتسليم هو يوم الأربعاء 21/1/1434 الساعة 2:00 مساء</li> <li>في حالة تشابه (تطابق) الحل عند اكثر من متدرب (الغش) سوف تكون الدرجة صفر</li> <li>استخدم اي وسيلة لأيجاد الحل : المكتبة، الانترنت الخ.</li> <li>اهتم بالتنسيق فعليه جزء من الدرجة</li> </ol> | پر گذانت<br>ا                                   |
| AST 02:00:00 2012 م                                                                                                    | المريغ الاستعقاق الخر موعد للتسم                |
| 10                                                                                                    | معط المشلف درجة الواجب                          |
| الواجب الأول- تدرب الكثروني docx (الواجب الأول- تدرب الكثروني docx)                                                                                                    | مقات الواجب المرفقات                            |

بعد قراءة السؤال قم بتقديم الخل الذي تراه صحيحا في المربع الخاص بالتقديم كما في الشكل التالي

|                                          |                                                                                                    | - مواد الواجب<br>التنيم                                                                       |
|------------------------------------------|----------------------------------------------------------------------------------------------------|-----------------------------------------------------------------------------------------------|
| **!=!= _0                                | $  \equiv \equiv \equiv   \mathbf{x}^2 \ \mathbf{x}_1   abe$ $\bigotimes \ \bigotimes \ \bigotimes \ ( \supseteq \ \diamondsuit \ ( \supseteq \ ) )$ | ل I B   ▼ Verdana ▼3 ▼ عادی ↑                                                                 |
|                                          |                                                                                                    | اكتب هنا اي معلومات تريدها عند<br>تقديم الواجب اي توضيح للمدرب                                |
|                                          | Content Collection حراض                                                                                                    | المسار: body المسار: body أرفق اي ملف في حل التعراض جهاز الكومبيوتر الت تعايدات               |
|                                          |                                                                                                    | اكتب التعليقات التي تريد                                                                      |
| فط ارسال عند الانتهاء<br>م الواجب للمدرب |                                                                                                    | 3. إرسال<br>عند الانتهاء، القر لوق تقديم.<br>بشكل اختباري، القر فوق حفظ كمسودة لحفظ التغييرات |
|                                          | حفظ كمسودة <b>برمنان</b>                                                                                                    | إلغاء الأمر                                                                                   |

#### الاختبارات

لفتح وتقديم الاختبارات التي وضعها المدرب اضغط على كلمة الاختبارات الموجودة على يمين شاشة الشعبة التدريبية لتظهر لك كما في الصورة التالية ثم اضغط على رقم الاختبار كما في الصورة

|                                              |                                           |                   | (                                            | الاختبارات      |                                                                                                    |
|----------------------------------------------|-------------------------------------------|-------------------|----------------------------------------------|-----------------|----------------------------------------------------------------------------------------------------|
|                                              | محتوى الشريك 🗸                            | الأقوات 🗸 .       | التأسيات 🗸 .                                 | إنشاء المحقوى 🗸 | مقدمه في الحاسب الآلي الصفحة الرئيسية                                                                 |
| مقدمة في الحاسب الآلي.                       | نية والثالثة من مادة ،                    | دة الاولى، الثَّا | لاختبار الا <u>ول</u><br>ادة الاختبار الود   | تشمل م          | الاعلانات<br>معلومات هيئة التدريب                                                                     |
| على الاختبار<br>لبدء في حله<br>الحاسب الالي. | اضغط د<br>الذي تريد ا<br>من مقرر مقدمة في | رابعة والخامسا    | لاختبار الث <i>اني</i><br>لاختبار الوحدة الر | یشمل ا          | لمحترى<br>المعقد المعقد عندما تريد<br>الاختبارات<br>المعقدم لاختبار في شعبة<br>الوليبات<br>تدريبية ما |

![](_page_10_Picture_4.jpeg)

بدء اختبار

لبدء الاختباراضغط على (بدء) الموجودة اسفل ارشادات الاختبار كما في الصورة التالية

|                                                                                     | لبدء: اختبار قصير 2                                         |
|-------------------------------------------------------------------------------------|-------------------------------------------------------------|
| إلغاء الأمر يدع                                                                     | اقرأ الارشادات جيدا قبل<br>بدء الاختبار                     |
|                                                                                     | 1. إرشادات                                                  |
| حدرقت 30 نقائق.                                                                     | اختبار محدد بوقت لهذا اختبار .                              |
| ، عند انتهاء الوقت ويُمكنك المتابعة أن التقديم.                                     | إعدادات المؤقت يتم إعلامك                                   |
| ، يجب استكمال هذا Test في جلسة واحدة. لا تشرك "الاختبار" قبل الضبغط على حقظ وتقديم. | فرض الإكمال بمجرد البدء                                     |
| اضغط على                                                                            | القر فوق مقابعة البدء: اختبار قصير 2. القر فوق إلغاء الرجوع |
| الاختبار                                                                            | 2. إرسال                                                    |
| V                                                                                   | Click Begin to start. Click Cancel to quit                  |
| إلهاء الأمر                                                                         |                                                             |

قم بحفظ الاجابة لكل سؤال تقوم بحله وعند الانتهاء من تقديم الاختبار بالكامل انقر على(حفظ وارسال) ليتم ارسال

الاجابة للمدرب كما في الشكل التالي

![](_page_11_Picture_6.jpeg)

المنتديات ولوحة النقاش

للدخول إلى المنتدى الخاص بالشعبة التدريبية إضغط على عبارة المنتدى ولوحة النقاش الموجودة على يمين شاشة الشعبة التدريبية لتظهر لك كما في الصورة التالية ومنها اختر المنتدى الذي ترغب المشاركة فيه

| الحتیارات<br>الحتیارات<br>راجبات<br>اجبات<br>به مرمر ایر 2مز ایر 2مز 2مزار ایران ایران ای |                                     |                 | ، وذك التقيم المالات، إ <u>طبعات إحسامه</u>            | ر سال او زمانه بعکن تنظیمها حول موضوع معنی افر بایشاه منشیان       | لوحة المناقشة<br>تعرن لنصبت من مندل                   | المحتوى                               |
|----------------------------------------------------------------------------------------------------|-------------------------------------|-----------------|--------------------------------------------------------|--------------------------------------------------------------------|-------------------------------------------------------|---------------------------------------|
| الجبات<br>الجبات<br>به مرمر الرومز 2 ال                                                                                                    | إيمالي المشاركان                    | الذرت في اطروبة | إسلي قترت                                              | ارمد                                                               | ليش                                                   | الاختبارات                            |
| ا المسترس کل ما یشکل بلامشترات 2 🚱 1<br>بد مرض 1 این 2 من ک                                                                                                    | 1                                   | 0               | 2                                                      | المتكدى                                                            |                                                       | الماحيات                              |
| بتدمرهر 1 إن 2 مركز الي 2 مركز اليول 6                                                                                                    | 1                                   | 0               | 2                                                      | للل ما يتعلق بالاختبارات                                           |                                                       |                                       |
| ينتدى ولوحة النقاش عند الضغط على هدا الرابط تجد جميع                                                                                                    | الترت على الترية<br>2<br>يد عرص 1 ل |                 | ا <sup>ستا</sup> ي <sup>وي</sup> ر <i>ات</i><br>2<br>2 | ارسا<br>العنقادي<br>الا ما ينطق بلاحتارات<br>الأرا الرابط تجد جميع | مندر<br>محر معند المندر<br>وقد الذقاش عند الضغط على م | الاختبارات<br>الواجبات<br>(لمنتدى ولو |

إنشباء سيلسيلة رسيائل جديدة أو المشاركة في سيلسيلة موجودة

ومن داخل المنتدى الذي اخترته اختر السلسلة التي ترغب المشاركة فيها او انشئ سلسلة جديدة كما في الشكل التالي

| المنتدى: الا                             | لاختبارات                                                                                                    |                                 |                                             |                   |                                   |                         |          |
|------------------------------------------|----------------------------------------------------------------------------------------------------|---------------------------------|---------------------------------------------|-------------------|-----------------------------------|-------------------------|----------|
| بند تنظیم محصل زیا<br>محد با «الط الله ا | سال المتندق" في عند المسقمة وتط<br>من المسادرات المراجع                                                        | طيق الإعادات طي العيد من سائدا. | والترسال أو على جميع ساتسل الترسال، ويتم إه | راج الرسال بالسوق | جنولمي. ويُمكن تخرز ساشمل الرسائل | عن طريق التقر توق عثوان | لمردار   |
|                                          | And code . Co                                                                                                  |                                 |                                             |                   |                                   |                         |          |
| إخار مأمله رما                           | da la companya da companya da companya da companya da companya da companya da companya da companya da companya |                                 |                                             |                   |                                   |                         | العر س م |
|                                          |                                                                                                    |                                 |                                             |                   |                                   |                         |          |
| - (W) (m)                                | للله فرسان الأ                                                                                                 | انضغط على هذه<br>للمشاركة       | السلسلة                                     |                   |                                   |                         |          |
| III 🕈 🗖                                  | - 6. <sup>10</sup>                                                                                             | للله رساق                       | هف ا                                        | 42.60             | الشرات عير الطروبة                | إيمالي الشرات           |          |
|                                          | +10:25 09/10/12                                                                                                | 10 Jan                          | استبه اهند ابراغير تعاج لعند                | متفور             | 0                                 | 2                       |          |
| D                                        | 1023001012                                                                                                    | Car Jan and                     |                                             | -                 |                                   | 2                       |          |

![](_page_12_Picture_7.jpeg)

![](_page_13_Picture_1.jpeg)

للرد على رسالة من داخل المنتدى الذي اخترته اضغط على (رد) كما في الشكل التالي

|                                | رعد الاعتبار الاول رد                                                                               |
|--------------------------------|----------------------------------------------------------------------------------------------------|
|                                | بمالي الرسائل: 2 الرسائل غير المقرىءة: 1                                                            |
|                                | اچراءات الإرسال 😸 كجميع                                                                             |
|                                | تحديد: الكل يلا                                                                                     |
| اسامه احمد ابراهيم الحاج احمد  | ا موعد الاختبار الأول                                                                               |
| اسامه اهمد ايرا فيم الحاج اهمد | الرد: من عد الاختبار الاول                                                                          |
|                                |                                                                                                    |
|                                | تحديد: الكل يلا<br>جراءات الإرسال ال                                                                |
|                                | تحديد: اكل يلا<br>جراءات الإرسال \ تجميع<br>اضغط هنا للرد على الرسالة                               |
| موحد الاختبار الاول >          | تحديد: الكل يلا<br>إجراءات الإرسال ( تجميع<br>الضغط هذا للرد على الرسالة<br>رم القباس تعيين الإشارة |

رسائل الشعبة التدريبية

للدخول الى الرسائل الخاصة بالشعبة التدريبية اضغط على عبارة رسائل الشعبة التدريبية الموجودة

على يمين شَاشَة الشّعبة التدريبية لتظهر لكَ كما في الصورة التالية

|                                |                |                                                                           | إنشاء رسالة<br>أنشغط هذا لارسال    | الاعائذات<br>مطرمات هيئة التدريب              |
|--------------------------------|----------------|---------------------------------------------------------------------------|------------------------------------|-----------------------------------------------|
| الإجمالي<br>0                  | ثیر مقروء<br>0 | لد<br>بة الوارد الواردة اليك من مدرسك<br>بعة الوارد الواردة اليك من مدرسك | رسالة لمدرسك او<br>زملانك<br>ه عام | لىحَرى                                        |
| 0                              | 0              | اق زملائك في الشعبة<br>الإرسال                                            | م                                  | الاختبارات<br>الواجبات                        |
| عرض <b>1 لی 2 من 2 ع</b> لمیزا | لِبْمَ         |                                                                           |                                    | المنتدى ولوحة النقائن<br>رسائل الشجة التريبية |

![](_page_13_Picture_8.jpeg)

#### التقديرات

للدخول الى مركز التقديرات أو سـجـل الدرجـات الخاص بكَ في أي شـعبـة تدريبية والاطلاع على درجـاتك في الاخـتبارات والـواجبات اضـغط على كـلمة(درجـاتي) علي مِين الشاشـة الرئيسية للشعبة كـما في الشـكـل التالي

| لاختبارات                | التقديرات                                                                                                    |                    |            |                            |
|--------------------------|----------------------------------------------------------------------------------------------------|--------------------|------------|----------------------------|
| الواجيات                 | برفسر                                                                                                    | فراهد الزرو لأستعو | تر منطن    | ( )                        |
|                          | 14. 24.7                                                                                                    |                    |            | $\mathbf{U}$               |
|                          | 24                                                                                                    |                    |            | 26.00/32                   |
| المنتدي ولوحة النقاش     |                                                                                                    | م هند              |            | 10/-                       |
|                          |                                                                                                    |                    |            | 5-                         |
| رسائل السّجة التدريبية   | 2.00                                                                                                    | م هت               | 09/10/2012 | 10.00/10 +01:30 09/10/2012 |
|                          | 3,000                                                                                                    |                    |            | 04                         |
|                          | 1                                                                                                    |                    |            | 5-                         |
| ورجاني الم احداث م الاخت | و المنتي المناسبة المناسبة المنتقد المنتقد منتقد منتقد منتقد من |                    | 09/10/2012 | 3 . 10:49 09/10/2012       |
| المختلفة                 | 2.4                                                                                                    | <i>م</i> رهد       | 09/10/2012 | 7.00/12 +11:09:09/10/2012  |

![](_page_14_Picture_4.jpeg)

![](_page_15_Picture_0.jpeg)

www.eld.nbu.edu.sa للاستفسار والحصول على المزيد من المعلومات الرجاء زيارة الموقع أو تواصلوا معنا عبر صفحتنا على الفيس بوك https://www.facebook.com/nbuelearningdean أو عبر البريد الإلكتروني dean.elearning@nbu.edu.sa